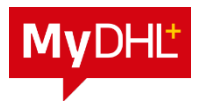

## MyDHL+ 初期登録 -DHL Express アカウント番号をお持ちの場合-

- **1.** MyDHL+: https://mydhl.express.dhl/jp/ja/registration.html ヘアクセスします。
- 2. DHL Express アカウントの有無は「はい」をクリックします。※必須
- 3. DHL Express アカウント番号(9 桁)を入力し、[次へ] ボタンをクリックします。※必須

| MyDHL+初期登録                                |                                               |                                                    |                                      |
|-------------------------------------------|-----------------------------------------------|----------------------------------------------------|--------------------------------------|
| 登録のメリット                                   |                                               |                                                    |                                      |
| 簡単かつスピーディな出荷準備<br>業務効率のための様々な機能を          | 診オンラインで!出荷書類の作成、作店<br>と一つのアプリケーションでご使用いた†     | 戊厢歴の閲覧、輸送状況の確認など<br>ごけます!                          | 2<br>N                               |
| DHL Expressアカウン                           | ≻をお持ちですか?                                     |                                                    |                                      |
| (tu)                                      | ✓ いいえ                                         | Ł                                                  | ント:                                  |
| DHL <del>Express</del> アカウント番号でのお見積<br>ます | )やお支払いが可能となり DHL Expressアカウント<br>ご登録いただけます(お) | ト番号をお持ちでない方でも、MyDHL+に<br>支払いはクレジットカード払いになります)<br>ン | <b>存名</b> は、設定するとアカウ<br>ト番号を知らせずに取引先 |
| DHL Expressのアカウント                         | ↑番号を入力してください                                  | と<br>※                                             | やり取りが可能になります<br>発送指示上での指定も必要         |
| アカウント番号<br>58XXXXXXX                      | 形式<br>保存名 <sup>●</sup><br>発送人アカウン ▼<br>DHL    | ~                                                  | 9                                    |
|                                           |                                               |                                                    |                                      |
|                                           |                                               |                                                    |                                      |

4. [名]、[姓]、[会社名]、[電話番号]、[Eメールアドレス]、[パスワード]、[パスワードを確認]は必須項目です。すべて半角英数で入力します。※必須

| お客様情報                                                                                                    | <b>Eメ</b> ールアドレスとパスワードの設定                                                                                                    |
|----------------------------------------------------------------------------------------------------|----------------------------------------------------------------------------------------------------|
| <ul> <li>● JAPAN</li> <li>③ サービス拠点を変更</li> <li>敬称</li> <li>名</li> <li>女</li> <li>世</li> <li>世</li> <li>(IIKOMU)</li> <li>会社名</li> <li>●</li> <li>●</li></ul> | Eメールアドレス       ヒント:         taro.iikomu@dhl.com       パスワードは以下条件をすべて満たす必要があります         パスワード       パスワードは以下条件をすべて満たす必要があります         パスワード       ・         パスワードは以下条件をすべて満たす必要があります       ・         パスワード       ・         パスワード       ・         ・       ・         ・       ・         ・       ・         ・       ・         ・       ・         ・       ・         ・       ・         ・       ・         ・       ・         ・       ・         ・       ・         ・ |
| ご 連絡先を追加する                                                                                                    | ☆ 数字を1つ以上含めてください       特殊文字を1つ含んでいる必要があります。例: 1@#5%*?                                                                                                    |

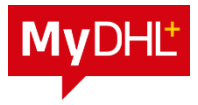

- 5. DHL Express 運送約款・ペーパーレス取引約款・プライバシーポリシーへの同意は必須 項目です。必ず回してください。※必須
- <mark>6.</mark>画面の指示に従い、画像を選択し [<mark>登録</mark>] ボタンをクリックします。※<mark>必須</mark>

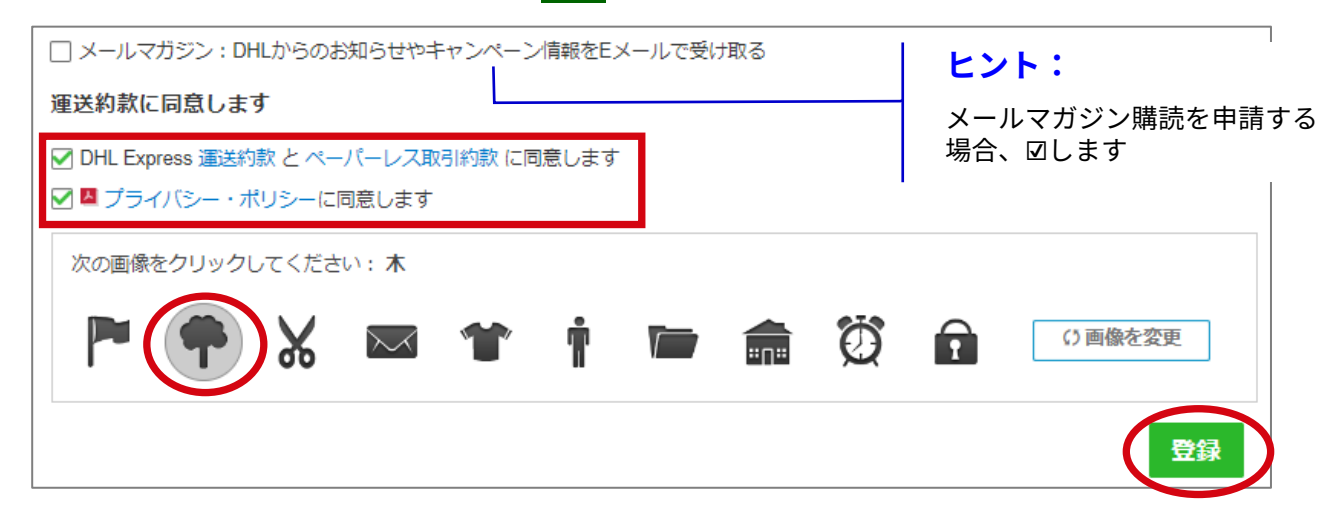

**7.** 以下画面は「×」で閉じます。

MyDHL+へご登録ありがとうございます!

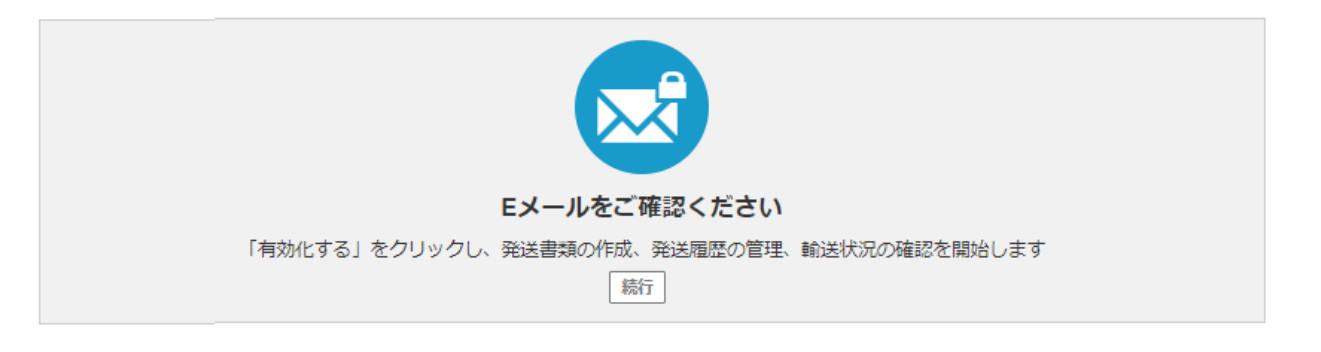

8. 「MyDHL+ 登録有効化のお願い」メールが配信されます。[登録の有効化にはこちらを クリック] ボタンをクリックし MyDHL+を有効化します。

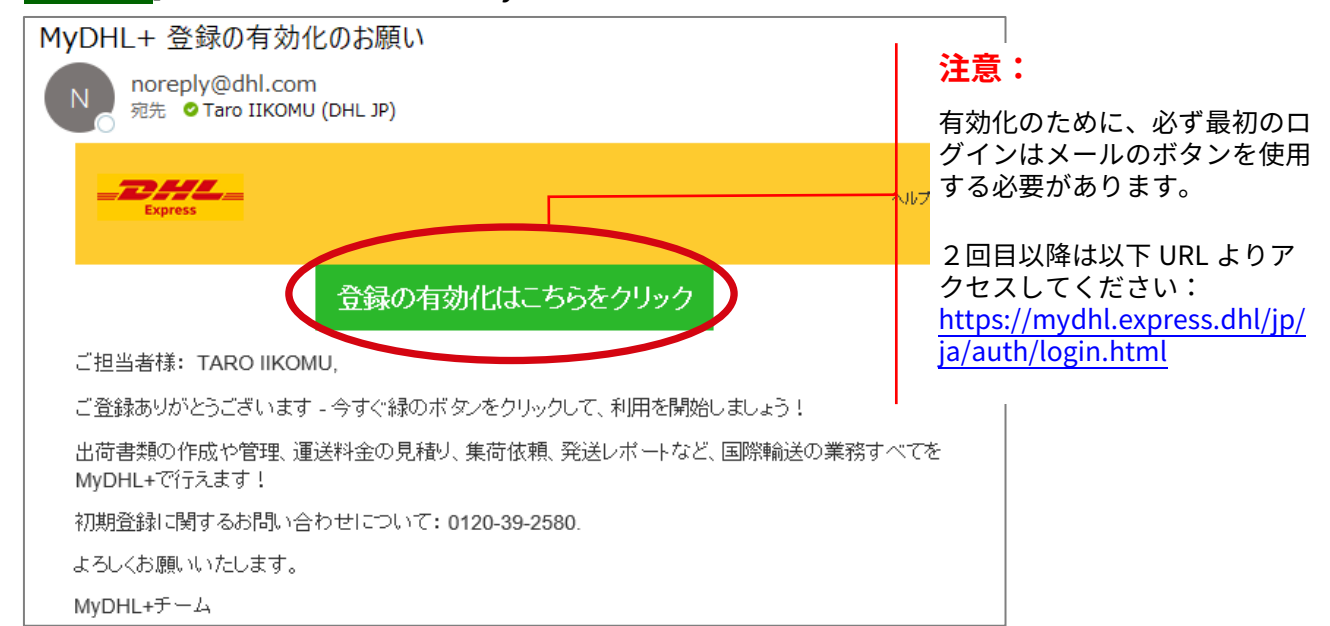